## Rename a page

Follow this procedure to rename a page

Difficulty Very easy

Duration 5 minute(s)

### Contents

Step 1 - Go to the page to be renamed

Step 2 - Change the name of the page

Step 3 - Specific case: changing the name of a page that has been marked for translation

Comments

## Step 1 - Go to the page to be renamed

- 1. Select the page to rename from the DoKit home page.
- 2. Click the ellipsis icon to access the page settings.
- 3. A drop-down menu opens, click Rename.

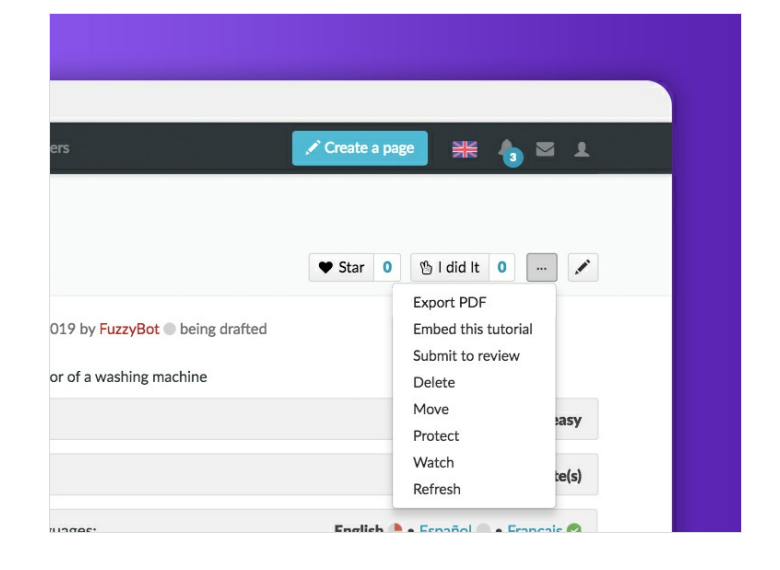

# Step 2 - Change the name of the page

Enter the new name of the page in the first empty field. Validate by clicking on **Rename the page**.

#### Move "How to bend metal"

Using the form below will rename a page, moving all of its history to the new name. The old title will become a redirect page to the new title. Be sure to check for double or broken redirects. You are responsible for making sure that links continue to point where they are supposed to go. Note that the page will not be moved if there is already a page at the new title, unless it is a redirect and has no past edit history. This means that you can remame a page back to where it was remained from if you make a mistake, and you cannot overwrite an existing page. Note that the page will not be moved if there is already a page; please be sure you understand the consequences of this before proceeding. Move page New title: (Main) Reason: 255 ver Leave a redirect behind Watch source page and target page

### Step 3 - Specific case: changing the name of a page that has been marked for translation

### Move translatable page "Cintrer\_du\_métal\_avec\_une\_cintreuse"

This special page allows you to move pages which are marked for translation. The move action will not be instant, because many pages will need to be moved. While the pages are being moved, it is not possible to interact with the pages in question. Failures will be logged in the page translation log and they need to be repaired by hand.

| Cintrer_du_      | metal_avec_une_o                      | cintreuse |  |  |
|------------------|---------------------------------------|-----------|--|--|
| New name:        |                                       |           |  |  |
|                  |                                       |           |  |  |
| Reason:          |                                       |           |  |  |
| Move all su      | Ibpages                               |           |  |  |
| Charles (charles | · · · · · · · · · · · · · · · · · · · |           |  |  |
| Check if the     | e move is possible                    |           |  |  |